## Kopiere til Mac-datamaskin

Kopier filene til Mac-datamaskin med følgende metode.

*1* Lukk LCD-skjermen og koble til. Lukk LCD-skjermen og koble til.

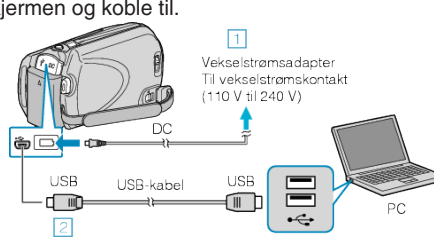

- 1 Koble vekselstrømsdapateren til denne enheten.
- (2) Koble til med medfølgende USB-kabel.
- Du trenger ikke den medfølgende programvaren for å utføre denne prosessen.
- 2 Åpne LCD-skjermen.

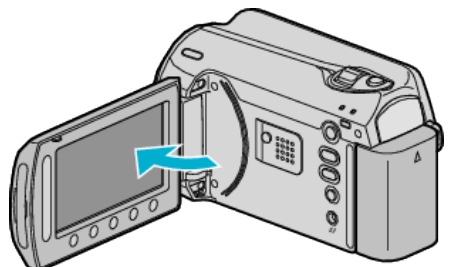

- USB MENU vises.
- 3 Velg "PLAYBACK ON PC" og trykk på 🙉.

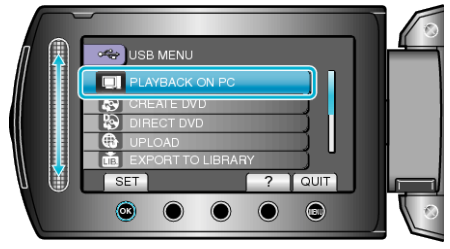

- Etterfølgende funksjoner blir utført på PC-en.
- 4 Klikk på EVERIO\_HDD eller EVERIO\_SD på skrivebordet.
- Mappen åpnes.
- 5 Klikk på ikonet for kolonnevisning.
  - Ikon for kolonnevisning
- Søk på mappen med ønskede filer.
- 6 Kopier filene til en mappe på PC-en (skrivebordet osv.).

Filer å kopiere

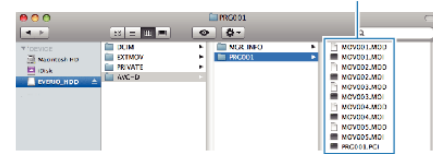

## ADVARSEL:-

- Når mapper eller filer slettes/flyttes/gis nytt navn på PC-en, kan de ikke lenger spilles av på denne enheten.
- MOD-filer som er kopiert til en Mac-datamaskin kan ikke importeres til iMovie.

For å kunne bruke MOD-filer med iMovie, må du importere filene med iMovie.

## NB!:

- Til å redigere filene, bruker du en programvare med støtte for MOD/ JPEG-filer.
- Når du fjerner denne enheten fra PC-en, drar og slipper du ikonet EV-ERIO\_HDD eller EVERIO\_SD fra skrivebordet over i papirkurven.

## iMovie og iPhoto

Du kan importere filer fra denne enheten til en datamaskin ved bruk av Apples iMovie '08, '09 (video) eller iPhoto (stillbilder). Verifiser systemkravene ved å velge "Om denne maskinen" fra Apple-

Verifiser systemkravene ved å velge "Om denne maskinen" fra Applemenyen. Du kan finne versjonen av operativsystemet, prosessor og størrelse på minne.

- Se Apples nettside for siste informasjon om iMovie eller iPhoto.
- Se hjelpefilen for de respektive programvarer for detaljer om hvordan du bruker iMovie eller iPhoto.
- Det garanteres ikke at funksjonene virker i alle datamiljøer.